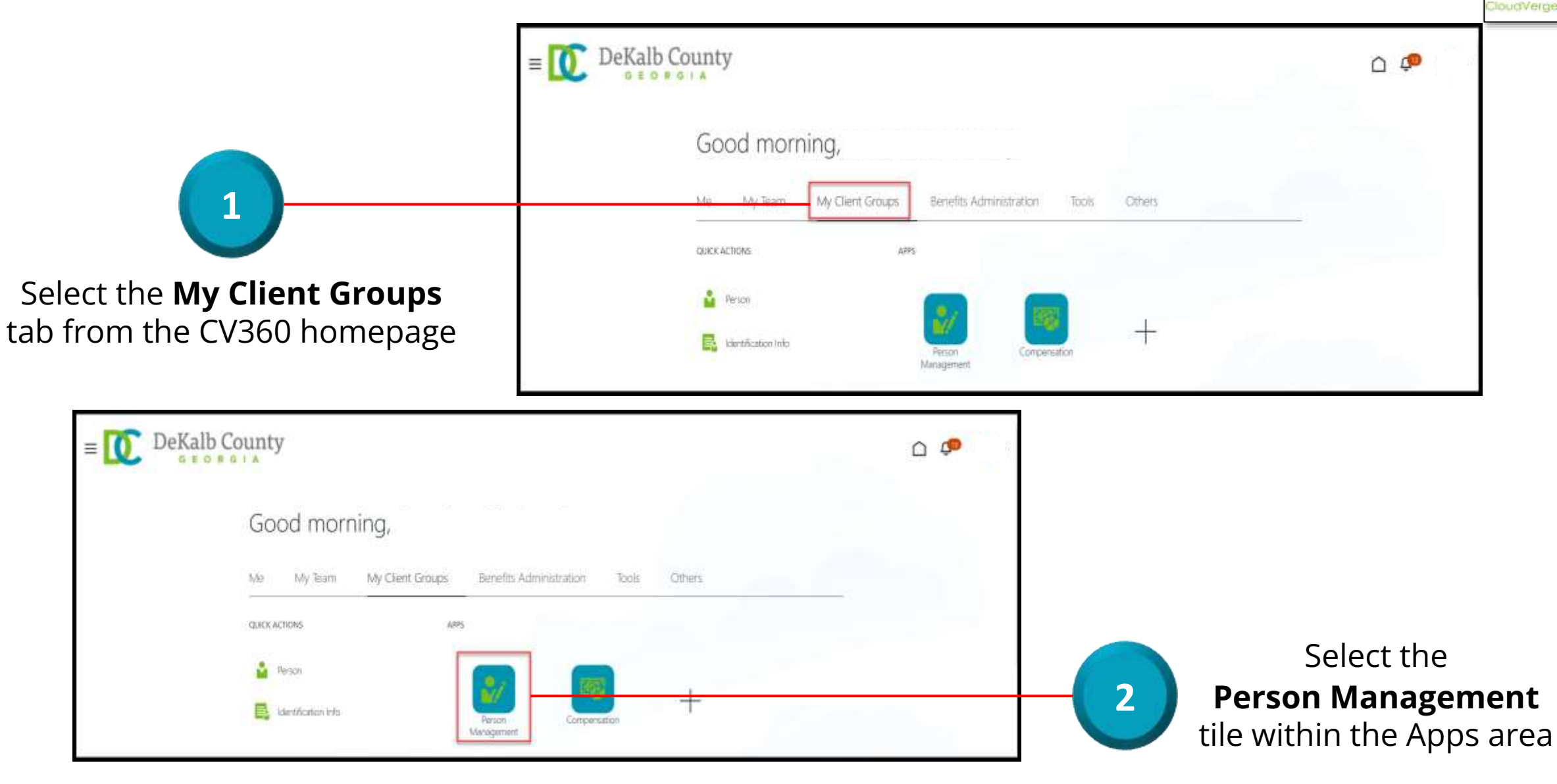

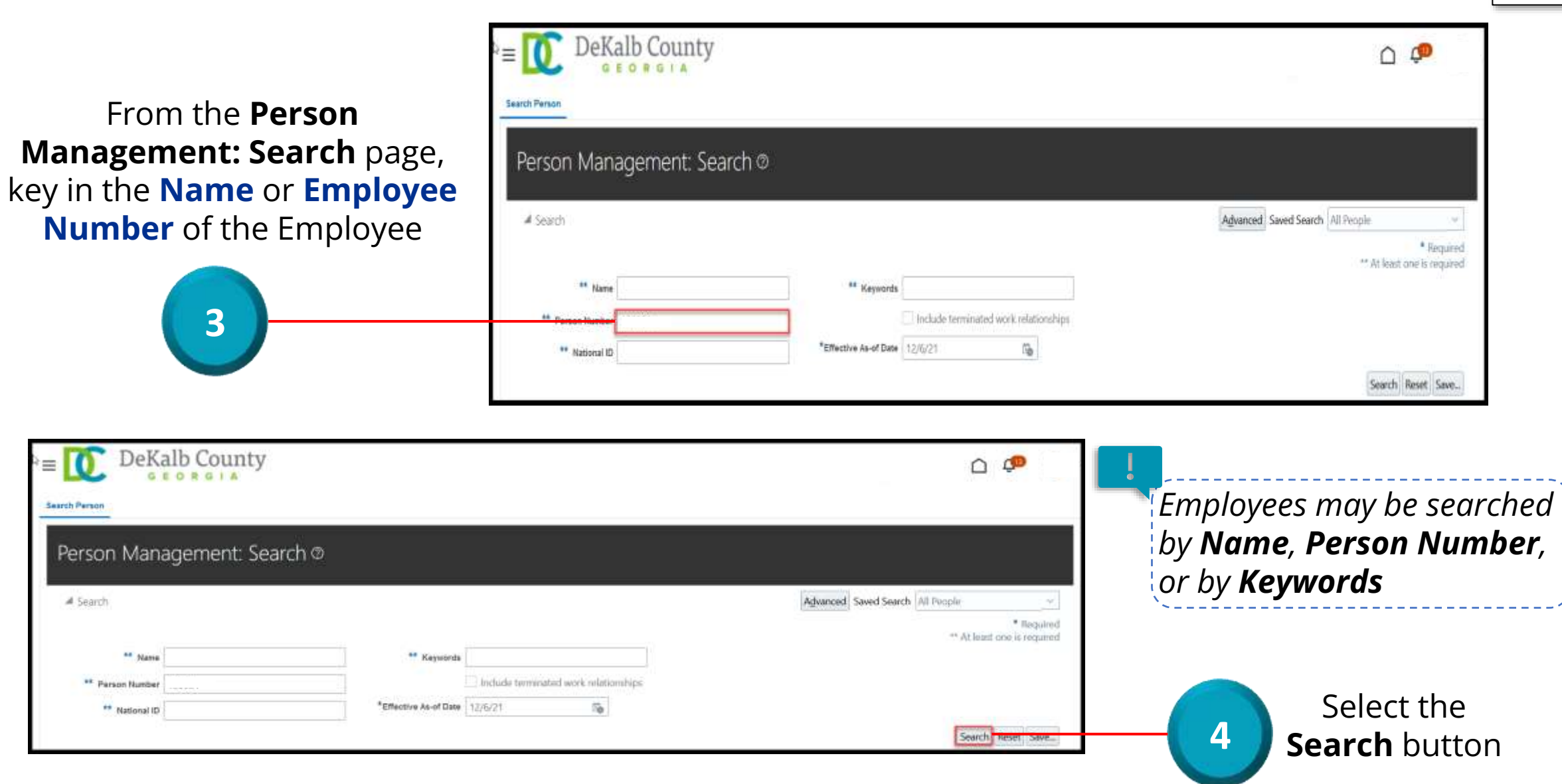

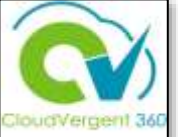

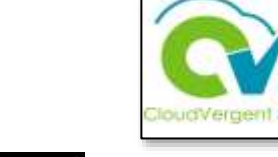

|                                                                                      | Earth Person                                                                                                    |                                                                                                    |
|--------------------------------------------------------------------------------------|----------------------------------------------------------------------------------------------------|----------------------------------------------------------------------------------------------------|
| From the <b>Search</b><br><b>Results</b> section,<br>select the<br><b>Employee's</b> | Person Management: Search @  ** Search  ** Name ** Keywords include terminated work relationships ** National (D ** National (D ** Mational (D) ** Mational (D)        | Advanced Search All People                                                                                                    |
| Name link                                                                            | Actions + View + Format +  Person Number National ID Department Location User P Type 02132 - FINANCE-UTILITY CUSTOMER OPERATIONS ANNEX - Mal. Employ Columns Hidden 11 | Search         Reset         Save           Verson         Job         Assignment<br>Status         Actions           vee         21040 - Accounting Te         Active - Payr         Control |
| Employment                                                                           |                                                                                                    | From the<br>Employment page,<br>select the <b>Panel</b><br><b>Drawer</b> icon                                                                                                    |

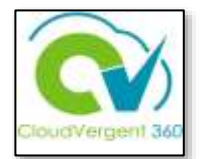

| E DeKalb County                                                                                                    |                       |                                                                                                    |   |
|----------------------------------------------------------------------------------------------------|-----------------------|----------------------------------------------------------------------------------------------------|---|
| Person Management Person Number  Employment ×                                                                                                    |                       | Compare Absences     Absence Records Compensation     Change Salary     Individual Compensation     Wew Congenisation History     Wew Total Compensation Statement Personal and Employment     Person |   |
| Work Relationship<br>Legal Employer DeKalb County GA<br>Worker Type Employee<br>Hire Date 1/1/20<br>Assignment: 21040 - Accounting Technician, Senior | Country United States | Employment     Sensority Dates     Work Relationship     Talent Profile     Document Records     Document Delivery Preferences     Person Identifiers for External Applications                       | 7 |

Once the Panel Drawer opens, select the **Document Records** link from the **Personal and Employment** section

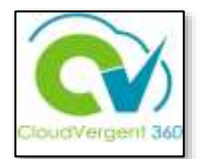

| ≡ 🚺 DeKal                              | b County                                                                                 | D | ¢ <b>P</b> |       |
|----------------------------------------|------------------------------------------------------------------------------------------|---|------------|-------|
| NA                                     | : Person Management                                                                      |   | Ciges      |       |
| Employment a Document Recor            | da x                                                                                     |   |            | 1     |
| < NA                                   | Document Records                                                                         |   |            | 0 100 |
|                                        | Document Records                                                                         |   |            |       |
|                                        | Search by type, name, or number 🔍 Show Filters: Excluded Payroll 🛪 Expired 🛪             |   |            |       |
|                                        | Sort By Last Updatied - Descending 🔗                                                     |   |            |       |
|                                        | Nothing matches your search. Try again.                                                  |   |            |       |
| Ntm://etd-test.fa.us2.crar.lecloud.com | Acmill/Tarm/FedChensiew1p46130714cEffectiveOase=2021-12-07-X adf-rtH-state-chupue/7# 97# |   |            |       |

8

From the **Document Records** tab, the Coordinator can review the Documents assigned to the Employee. If no Documents were assigned, a message, "There's nothing here so far", will appear on the page

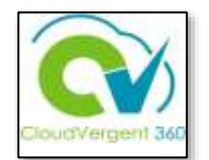

| Deral<br>9 F  | D R G I A                                                                       |       |
|---------------|---------------------------------------------------------------------------------|-------|
|               | ; Person Management                                                             | (TSH) |
| Document Reco | 54 M                                                                            |       |
|               | Document Records                                                                | 9     |
| NA            |                                                                                 | • 0   |
|               | Document Records + Add                                                          |       |
|               | Security by type, name, or number Q. Show Filters Factured Payroll × Explored × |       |
|               | Seet By Last Updated - Descending 🔍                                             |       |
|               | Nothing matches your search. Try again.                                         |       |

Once the Coordinator has completed reviewing the Document details or there are no Documents, he/she can select the **Close** button

If you are not taken directly back to the Person Search page after selecting the **Close** button, a Warning Message may appear. If it does, select the **Yes** button to return to the Person Search page